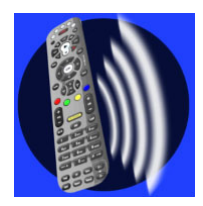

## ManageMyTVs Application Issue Notice (April 10, 2015)

If your subscribers are reporting problems with the ManageMyTVs app after taking an update that was posted to the iOS App Store on the evening of 4-9-2015 and their home screen looks like Figure 1-1, please have them follow the steps below to fix the

problem:

## Figure 1-1

| iPad 🗢    |          |            |                   |               |        | 2:05 PM                 |                |                | ۲ 🕸 🕸 👁      |
|-----------|----------|------------|-------------------|---------------|--------|-------------------------|----------------|----------------|--------------|
| -         | Now      | +          | <b>W</b>          | Subscribed    | HD     |                         |                | Sports         | Movies All   |
| Fr        | i Apr 10 |            | 2:00 PM           | 2:30 F        | PM     | 3:00 PM                 | 3:30 PM        | 4:00 PM        | 4:30 PM      |
| 3 - WEATH | I (      |            | Weather Cer       | iter Live     |        |                         |                |                |              |
| 4 - KELOW | итн 🔍    |            | Local Weath       | er            |        |                         |                |                |              |
| 5 - LWEA  | -        | 20 S       | Local Weather     |               |        |                         |                |                |              |
| 6 - KDLT  | 4        | 40         | Rachael Ray       |               |        | Hot Bench               | Hot Bench      | Judge Judy     | Judge Judy   |
| 7 - LOOR  | 4        | 80         | Local Origination |               |        |                         |                |                |              |
| 8 - KCSD  | 4        | 150        | Curious Geo       | SciGirls      |        | Arthur                  | Odd Squad      | Wild Kratts    | Cyberchase   |
| 9 - KTTW  |          | 200        | Maury             |               |        | The Real                |                | Steve Harvey   |              |
| 10 - UTV  | 4        | 320<br>610 | Divorce Cou       | rt Divorce 0  | Court  | Judge Mathis            |                | Judge Mathis   |              |
| 11 - KELO | 4        | 630<br>650 | The Meredith      | n Vieira Shov | v      | Dr. Phil                |                | The Dr. Oz Sho | w            |
| 12 - KCPO | LP (     | 670        | Highway to I      | leaven        |        | Access Hollywo          | ood Live       | Mad About You  | The Steve H  |
| 13 - KSFY | -        | 810        | Who Wants t       | Who War       | nts t… | Jeopardy!               | Inside Edition | The Ellen DeGe | eneres Show  |
| 14 - KSFY | DT2      | 820        | Married W         | Married .     | W      | The Bill Cunnin         | gham Show      | Rules of Eng   | Rules of Eng |
| 15 - WGN/ | AMER     |            | Blue Bloods       |               |        | Blue Bloods Blue Bloods |                |                |              |
| 17 - ABCF |          | 2          | Reba              | Reba          |        | Reba                    | Reba           | Boy Meets      | Boy Meets    |
|           |          |            | Guide             | Q<br>Search V |        |                         | Settings       |                |              |

1. In the ManageMyTVs app, click on the *Settings* tab from the Menu on the bottom. Click *Sign Out* to log off of the app.

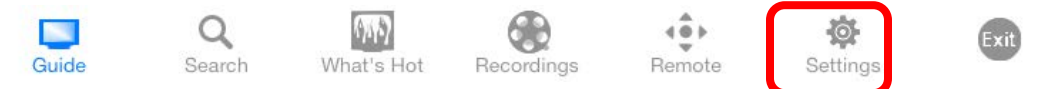

- 2. The ManageMyTVs Sign-in Screen will appear. Figure 1-2
- 3. Enter your URL in the URL field, username in the Username field and password in the Password field. Some of these fields will automatically populate for you.
- 4. Select the *Sign In* button. The ManageMyTVs app will load and should be fixed.

| ingule 1-2 |         |   |
|------------|---------|---|
|            | 9:09 AM |   |
|            | Sign In | _ |
|            |         |   |
| URL        |         |   |
|            |         |   |
| Username   |         |   |
|            |         |   |
| Password   |         |   |
|            |         |   |
|            | Sign In |   |
|            |         |   |

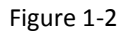

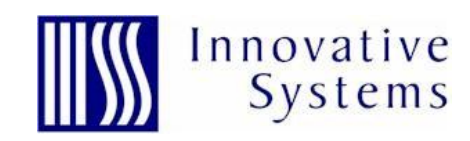